## Esercitazione 1 \_ Travatura Reticolare Spaziale

Sono partita dalla modellazione di un solido cubico con modulo 2,5m x 2,5m x 2,5m come primo elemento strutturale, per poi generare una trave reticolare spaziale ad "L" formata da due moduli reticolari : 10,0m x 10,0m ; 10,0m x 27,5m.

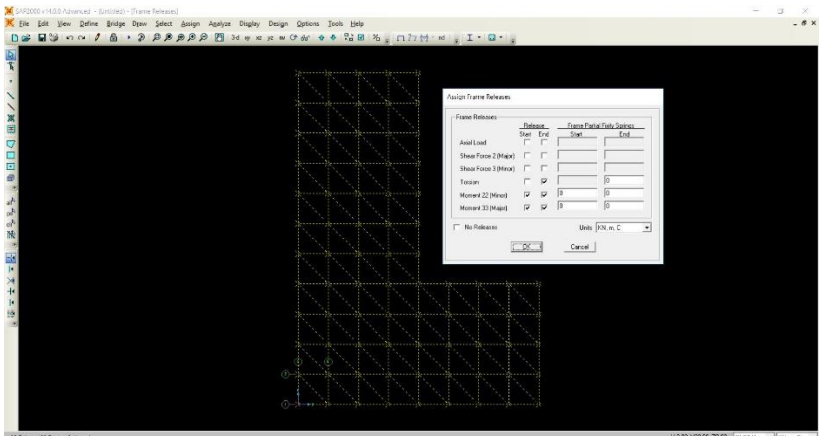

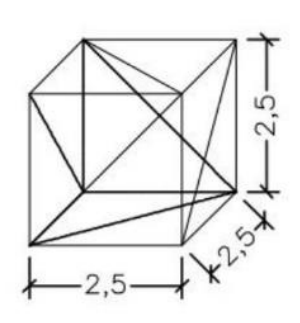

In questo modo ho realizzato l'elemento che sarà sottoposto ad analisi dei carichi e conseguente dimensionamento. In un secondo momento sono andata a creare i setti, **draw special Joint/Replicate z= -15** / **Draw Poly Area** : così facendo genero l'area del setto. Ora devo ancorarlo a terra quindi mi metto sulla vista -15, seleziono i punti **Assign/ Joint/ Restraints/ cerniere**. Per fare in modo di avere una fitta maglia di travi doppiamente incastrate, divido le aree in entrambe le direzioni **Edit/ Edit Areas/ Divide Areas : 0,50m x 0,50m** 

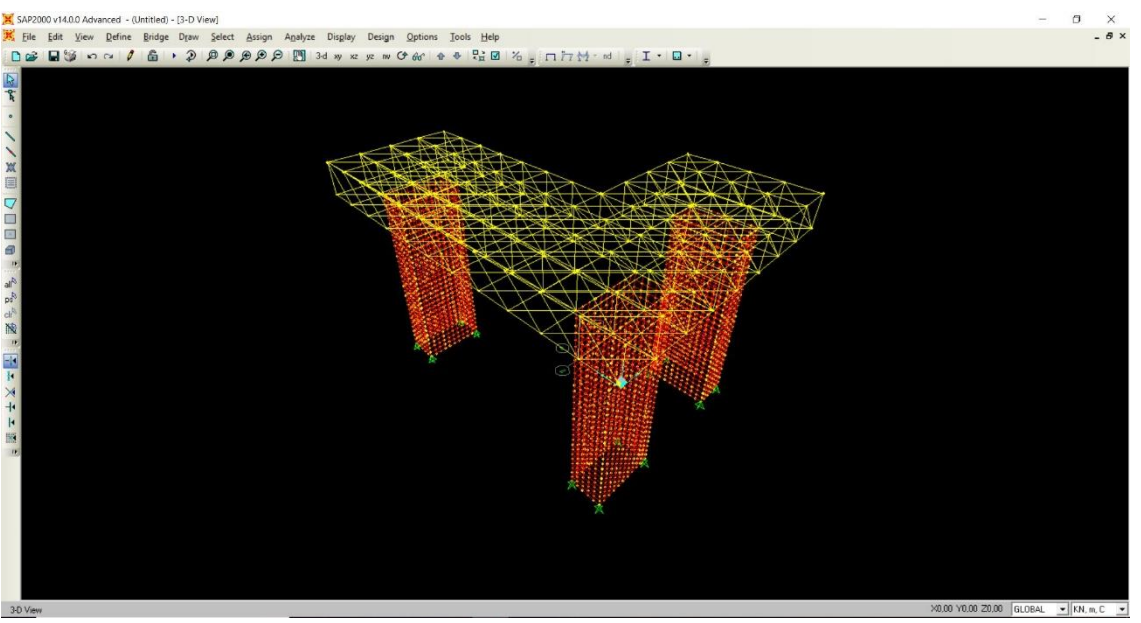

Dopo aver calcolato l'area totale della superficie della reticolare spaziale (375,0  $m^2$ ) considero una forza agente allo SLU pari a  $12\frac{KN}{m^2}$ : moltiplico l'area per la forza, il risultato lo moltiplico per i piani appesi dell'edificio (5) e il risultato che viene è il peso che grava su tutta la reticolare e lo divido per i nodi di quest'ultima per verificare quanta forza agisce su ogni singolo nodo.

| = Star | ndard |                | 375 x |                 | ≡ Star | dard         |                       | S p<br>4500 × | a i≡ Sta | ndard |                | ⊙ ¢<br>22500 ≥ | = Sta | ndard |                | :    |
|--------|-------|----------------|-------|-----------------|--------|--------------|-----------------------|---------------|----------|-------|----------------|----------------|-------|-------|----------------|------|
|        |       |                | 12    | - +             |        |              |                       | 5             |          |       |                | 80             |       |       | 28             | 1,25 |
|        | M+    | NI- MS         | . 64  | >               | NC M   | M+           | м-                    | MS M          | MC 3     | M+    | м              | MS Children    | Mc I  | M+    | M- 1           | NS I |
| %      | ~     | x <sup>2</sup> | 1/x   | ×               | %      | $\checkmark$ | <i>x</i> <sup>2</sup> | Уx            | %        | ~     | x <sup>2</sup> | 1/x            | %     | ~     | x <sup>2</sup> | 1/x  |
| CE     | с     | 3              | +     |                 | CE     | с            | 0                     | +             | CT.      | c     | Ø              | -              |       | c     | a              | -    |
| 7      | 8     | 9              | ×     |                 | 7      |              | 0                     | ~             | - CC     |       |                |                |       |       | 0              |      |
|        | -     | ~              | 22    |                 | 1      | 8            | 9                     | ^             | 7        | 8     | 9              | ×              | 7     | 8     | 9              | ×    |
| 4      | 5     | 0              |       | po <sup>R</sup> | 4      | 5            | 6                     | 1.0           | 4        | 5     | 6              | -              | 4     | 5     | 6              | -    |
| 1      | 2     | 3              | +     | N               | 1      | 2            | 2                     | +             |          |       |                |                |       |       | -              |      |
| ±      | 0     | ,              | -     |                 |        | 2            | 5                     |               | 1        | 2     | 3              | +              | 1     | 2     | 3              | +    |
|        | 1151  |                |       | 1.              | ±      | 0            |                       |               |          | 0     |                | 1              | +     | 0     |                | -    |

Avendo trovato ora la forza che agisce su ogni nodo, deseleziono l'area dei setti che si ancorano alla trave reticolare poiché non devo assegnare la forza a questi. Genero così una nuova forza Load Patterns/ peso proprio 0 /Add new Load Patterns/ Ok ora avendo definito la forza, la assegno alla reticolare con Joint Forces/ force global = -281,25 KN (essendo un edificio appeso i carichi vanno applicati ai nodi inferiori della travatura reticolare) e faccio partire l'analisi considerando solo la forza applicata.

| oad Pattern Name      |         | Units                                            |
|-----------------------|---------|--------------------------------------------------|
| + N                   | -       | KN, m, C 💌                                       |
| oads                  |         | Coordinate System                                |
| Force Global×         | 0,      | GLOBAL                                           |
| Force Global Y        | 0,      |                                                  |
| Force Global Z        | -281,25 | Options                                          |
| Moment about Global X | 0,      | Add to Existing Loads     Replace Existing Loads |
| Moment about Global Y | 0,      | C Delete Existing Loads                          |
| Moment about Global Z | 0.      |                                                  |

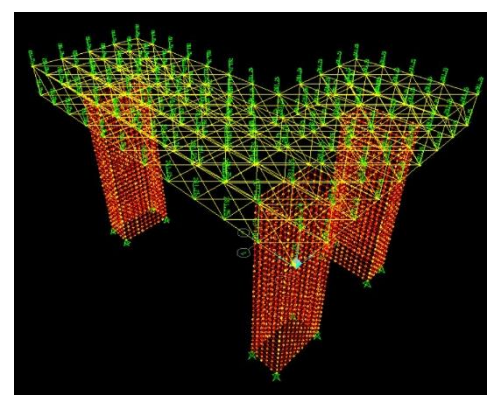

| ase Name         | Туре                   | Status             | Action                   | Dick to                |
|------------------|------------------------|--------------------|--------------------------|------------------------|
| DEAD<br>HODAL    | Linear Statio<br>Modal | Not Run<br>Not Run | Do Not Run<br>Do Not Run | Show Cese              |
| 1                | Linear Static          | NotRun             | Run                      | Delete Resultator Core |
|                  |                        |                    |                          | Run/Do Not Run All     |
|                  |                        |                    |                          | Delete All Results     |
|                  |                        |                    |                          | Show Load Case Tree    |
| alysis Monitor C | plione                 |                    |                          | Model-Alive            |
| Always Show      | Bun Now                |                    |                          |                        |
| Never Show       | annest                 |                    |                          | [management]           |

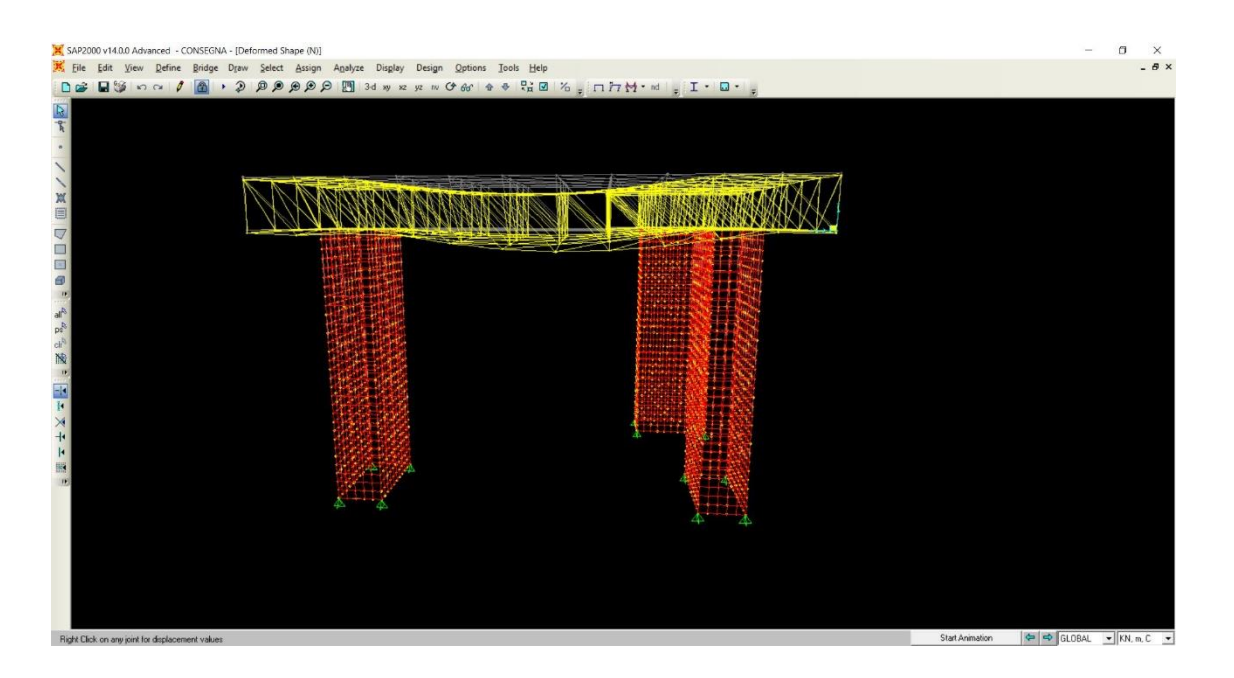

Successivamente, selezionando tutte le aste (caricate precedentemente) che compongono il modello reticolare, importo tutti i valori su Excel, suddividendo questi: i valori negativi come valori di compressione e i valori positivi come valori di trazione

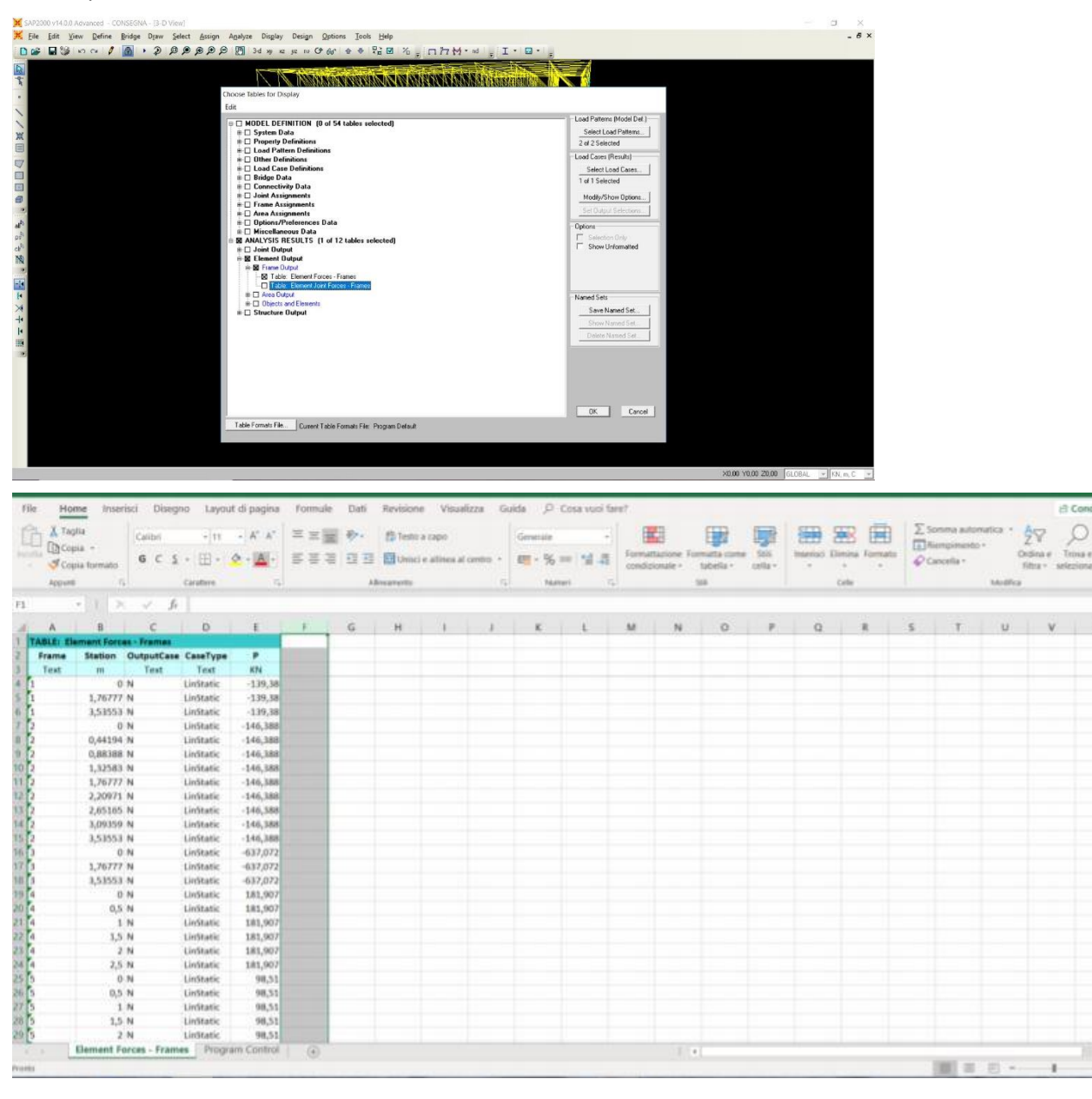

In seguito ho ordinato i valori dello sforzo di trazione e compressione in ordine di grandezza, suddividendoli a loro volta in tre classi di sezioni da dimensionare; successivamente inserisco il valore della tensione di snervamento  $235 \frac{N}{mm^2}$ .

Il secondo passo è impostare la tensione di progetto dividendo la tensione di snervamento per il coefficiente di sicurezza **1,05** trasformando l'unità di misura del risultato da $\frac{N}{mm^2}$  in  $\frac{KN}{cm^2}$ .

| 8 5            | C <sup>1</sup>                               | TRAVATURA RETICOLARE - Excel (Versione di valutazione) |                |                |                                                                                                    |                            |           |                                 |                     |                                 |                              |                           |          | giulia castroni 🖽 — 🗇 |         |         |                                    | ×                             |                        |      |
|----------------|----------------------------------------------|--------------------------------------------------------|----------------|----------------|----------------------------------------------------------------------------------------------------|----------------------------|-----------|---------------------------------|---------------------|---------------------------------|------------------------------|---------------------------|----------|-----------------------|---------|---------|------------------------------------|-------------------------------|------------------------|------|
| File           | lome Inseri                                  | sci Layout di p                                        | oagina Formule | Dati Revisione | Visualizza (                                                                                                    | Suida Fox                  | it Reader |                                 |                     |                                 |                              |                           |          |                       |         |         |                                    |                               | A Condivid             |      |
| Incolla<br>App | faglia<br>Copia –<br>Copia formato<br>unti I | Calibri<br>G C S                                       | - 11 - A /     | · = = =        | <ul> <li>Presto</li> <li>Presto</li></ul> | o a capo<br>ci e allinea a | I centro  | Generale<br>S - % 000<br>Numeri | •<br>•20 = 00<br>50 | Formattazione<br>condizionale ~ | Formatta<br>tabella<br>stili | come Stili<br>a • cella • | Inserisc | i Elimina F           | Formato | ∑ Somma | automatica<br>nento ~<br>.~<br>Moc | • A T<br>Ordina e<br>filtra • | Trova e<br>seleziona + | ~    |
| 19             | • 1 2                                        | Jx                                                     | 219,1*5,0      |                |                                                                                                    |                            |           |                                 |                     |                                 |                              |                           |          |                       |         |         |                                    |                               |                        | *    |
| A              | В                                            | C                                                      | DE             | F G            | н                                                                                                    | 1                          | J         | K L                             | M                   | N                               | 0                            | Р                         | Q        | R                     | S       | Т       | U                                  | V                             | W                      | *    |
| 1 tyk          | 235                                          | N/mm^2 td                                              | 223,8095 N     | I/mm^2 0,223   | 31 KN/mm^2 22                                                                                                    | 2,38095                    |           | E                               | 210                 | 000 N/mm^2                      | 21000                        | KN/cm^2                   |          |                       |         |         |                                    |                               |                        | -1-1 |
| 2 FRAME        | N                                            | A d*s                                                  | 1              |                |                                                                                                    |                            |           |                                 |                     |                                 |                              |                           |          |                       |         |         |                                    |                               |                        |      |
| A 121          | 1950 12                                      | 92.067 255                                             | 6*9.0          |                |                                                                                                    |                            |           |                                 |                     |                                 |                              |                           |          |                       |         |         |                                    |                               |                        |      |
| 5 121          | -1859.12                                     | -83.067                                                | ,0 0,0         |                |                                                                                                    |                            |           |                                 |                     |                                 |                              |                           |          |                       |         |         |                                    |                               |                        |      |
| 6 121          | -1859.12                                     | -83.067                                                |                |                |                                                                                                    |                            |           |                                 |                     |                                 |                              |                           |          |                       |         |         |                                    |                               |                        |      |
| 7 268          | -1406.6                                      | -62,8479                                               |                |                | 10                                                                                                    | lasse 35                   | 5,6*8,0   |                                 |                     |                                 |                              |                           |          |                       |         |         |                                    |                               |                        |      |
| 8 268          | -1406,6                                      | -62,8479                                               |                |                | 20                                                                                                    | lasse 27                   | 3,0*6,3   |                                 |                     |                                 |                              |                           |          |                       |         |         |                                    |                               |                        |      |
| 9 268          | -1406,6                                      | -62,8479                                               |                |                | 3 0                                                                                                    | lasse 21                   | 9,1*5,0   |                                 |                     |                                 |                              |                           |          |                       |         |         |                                    |                               |                        |      |
| 10 336         | -1319,32                                     | -58,9485                                               |                |                |                                                                                                    |                            |           |                                 |                     |                                 |                              |                           |          |                       |         |         |                                    |                               |                        |      |
| 11 336         | -1319,32                                     | -58,9485                                               |                |                |                                                                                                    |                            |           |                                 |                     |                                 |                              |                           |          |                       |         |         |                                    |                               |                        |      |
| 12 336         | -1319,32                                     | -58,9485                                               |                |                |                                                                                                    |                            |           |                                 |                     |                                 |                              |                           |          |                       |         |         |                                    |                               |                        |      |
| 13 111         | -1318,38                                     | -58,9065                                               |                |                |                                                                                                    |                            |           |                                 |                     |                                 |                              |                           |          |                       |         |         |                                    |                               |                        |      |
| 14 111         | -1318,38                                     | -58,9065                                               |                |                |                                                                                                    |                            |           |                                 |                     |                                 |                              |                           |          |                       |         |         |                                    |                               |                        |      |
| 15 111         | -1318,38                                     | -58,9065                                               |                |                |                                                                                                    |                            |           |                                 |                     |                                 |                              |                           |          |                       |         |         |                                    |                               |                        |      |
| 16 233         | -1292                                        | -57,7275                                               |                |                |                                                                                                    |                            |           |                                 |                     |                                 |                              |                           |          |                       |         |         |                                    |                               |                        |      |
| 17 233         | -1292                                        | -57,7275                                               |                |                |                                                                                                    |                            |           |                                 |                     |                                 |                              |                           |          |                       |         |         |                                    |                               |                        |      |
| 18 233         | -1292                                        | -57,7275                                               |                |                |                                                                                                    |                            |           |                                 |                     |                                 |                              |                           |          |                       |         |         |                                    |                               |                        |      |
| 19 20          | -11/2,66                                     | -52,3954 2/3                                           | ,0*6,3         |                |                                                                                                    |                            |           |                                 |                     |                                 |                              |                           |          |                       |         |         |                                    |                               |                        |      |
| 20 20          | -11/2,66                                     | -52,3954                                               |                |                |                                                                                                    |                            |           |                                 |                     |                                 |                              |                           |          |                       |         |         |                                    |                               |                        |      |
| 21 20          | -11/2,00                                     | -52,3954                                               |                |                |                                                                                                    |                            |           |                                 |                     |                                 |                              |                           |          |                       |         |         |                                    |                               |                        |      |
| 22 521         | -1163,0                                      | -51,9904                                               |                |                |                                                                                                    |                            |           |                                 |                     |                                 |                              |                           |          |                       |         |         |                                    |                               |                        |      |
| 24 521         | -1163,0                                      | -51,9904                                               |                |                |                                                                                                    |                            |           |                                 |                     |                                 |                              |                           |          |                       |         |         |                                    |                               |                        |      |
| 25 35          | -1103.49                                     | -49 3047                                               |                |                |                                                                                                    |                            |           |                                 |                     |                                 |                              |                           |          |                       |         |         |                                    |                               |                        |      |
| 26 35          | -1103.49                                     | -49.3047                                               |                |                |                                                                                                    |                            |           |                                 |                     |                                 |                              |                           |          |                       |         |         |                                    |                               |                        |      |
| 27 35          | -1103,49                                     | -49,3047                                               |                |                |                                                                                                    |                            |           |                                 |                     |                                 |                              |                           |          |                       |         |         |                                    |                               |                        |      |
| 28 35          | -1103.49                                     | -49,3047                                               |                |                |                                                                                                    |                            |           |                                 |                     |                                 |                              |                           |          |                       |         |         |                                    |                               |                        |      |
| 29 35          | -1103,49                                     | -49,3047                                               |                |                |                                                                                                    |                            |           |                                 |                     |                                 |                              |                           |          |                       |         |         |                                    |                               |                        |      |
| 1.1            | Element F                                    | orces - Frames                                         | COMPRESSION    | NE TRAZIONE    | COMPRESION                                                                                                    | NE DIAGON                  | ALI       | Program Control                 | ( <b>(</b> )        |                                 | 4                            |                           |          |                       |         |         |                                    |                               |                        |      |
| Pronto         |                                              |                                                        |                |                |                                                                                                    |                            |           |                                 |                     |                                 |                              |                           |          |                       |         | =       |                                    |                               | + 1                    | 100% |

Con la formula della tensione dello sforzo normale  $\sigma = \frac{N}{A}$ , ho ricavato l'area delle tre sezioni in base al diverso sforzo di compressione o trazione delle aste.

## PROFILATO SEZIONI PIU' COMPRESSE 355,6x8,0

PROFILATO SEZIONI MEDIO COMPRESSE 273,0x6,3

## PROFILATO SEZIONE MENO COMPRESSE 219,1x5,0

Lo stesso procedimento anche per quanto riguarda la forza di trazione

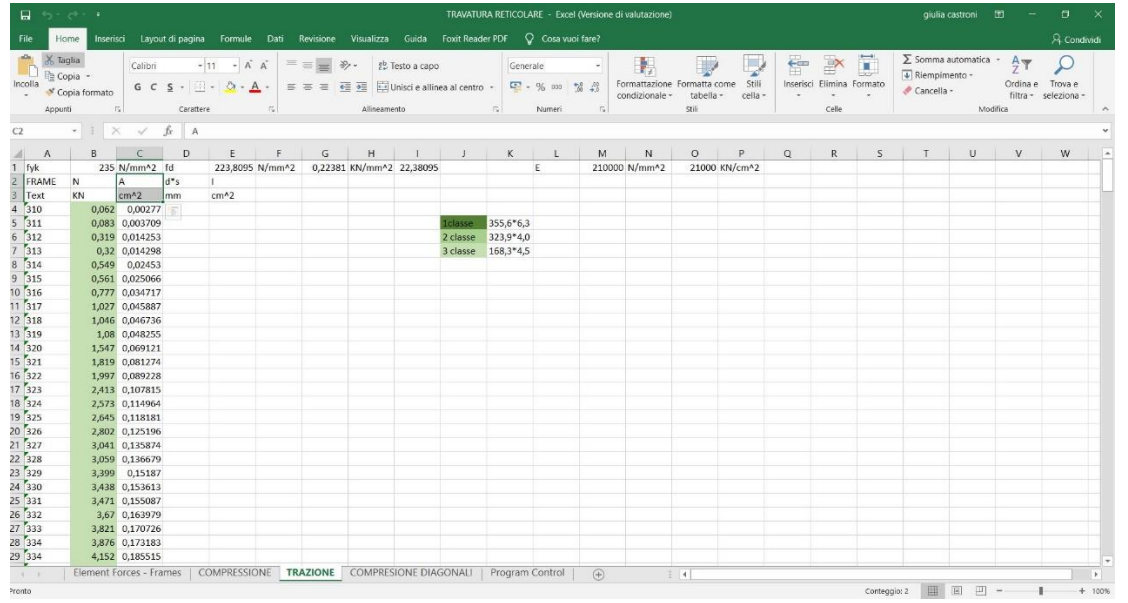

PROFILATO SEZIONE PIU' TESE 355,6x6,3 PROFILATO SEZIONI MEDIO TESE 323,9x4,0 PROFILATO SEZIONI MENO TESE 168,3x4,5